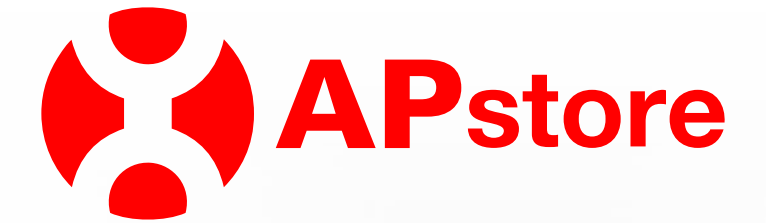

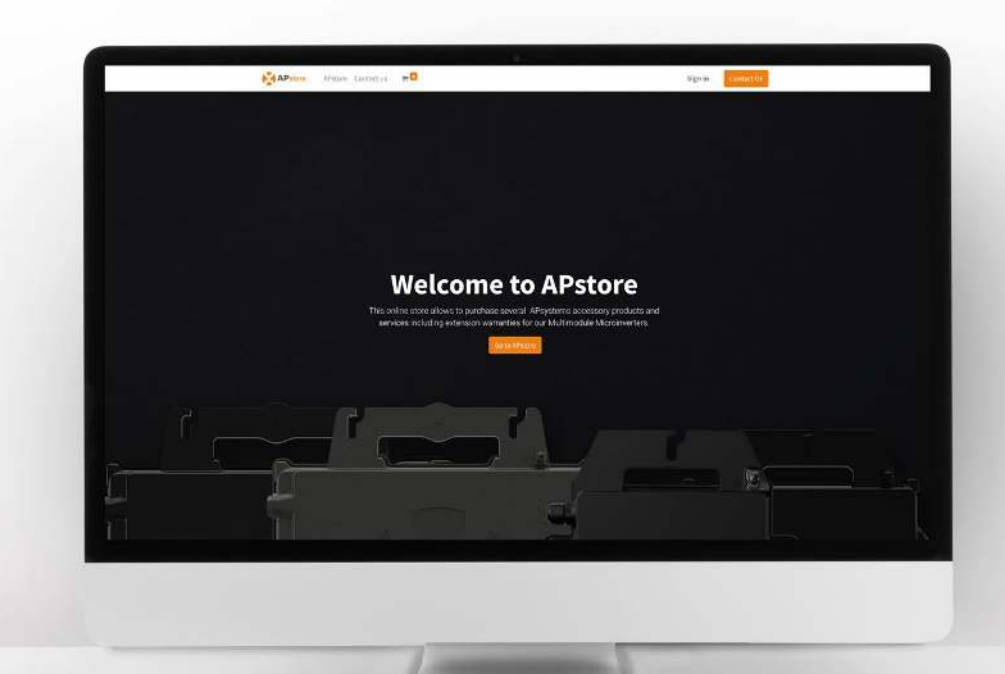

# COMMENT UTILISER LA BOUTIQUE EN LIGNE ?

#### Processus d'achat des extensions de garantie

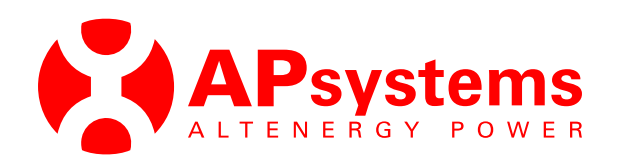

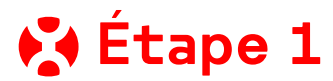

L'utilisateur visite le site Web et ajoute le produit d'extension de garantie au panier

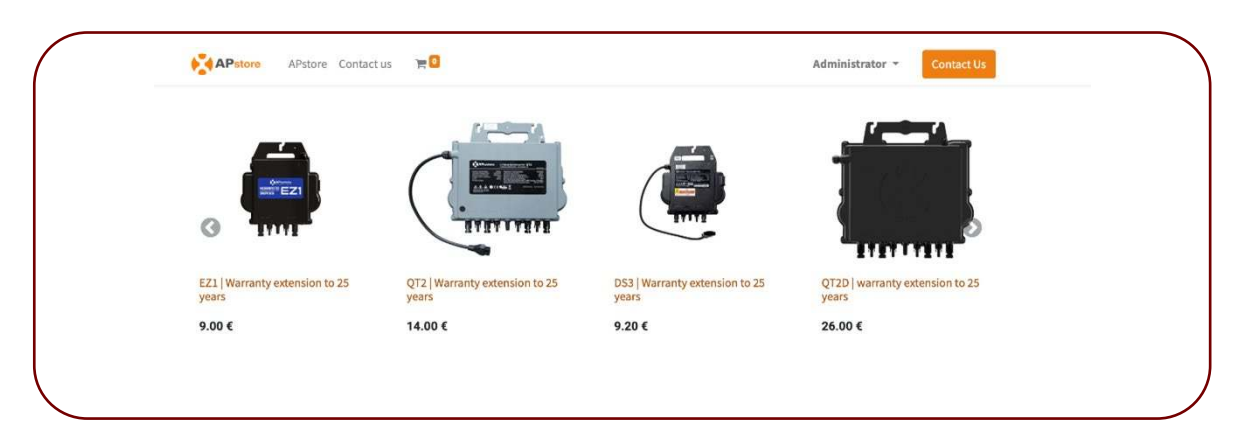

# 🚯 Étape 2

L'utilisateur accède au panier pour traiter le paiement

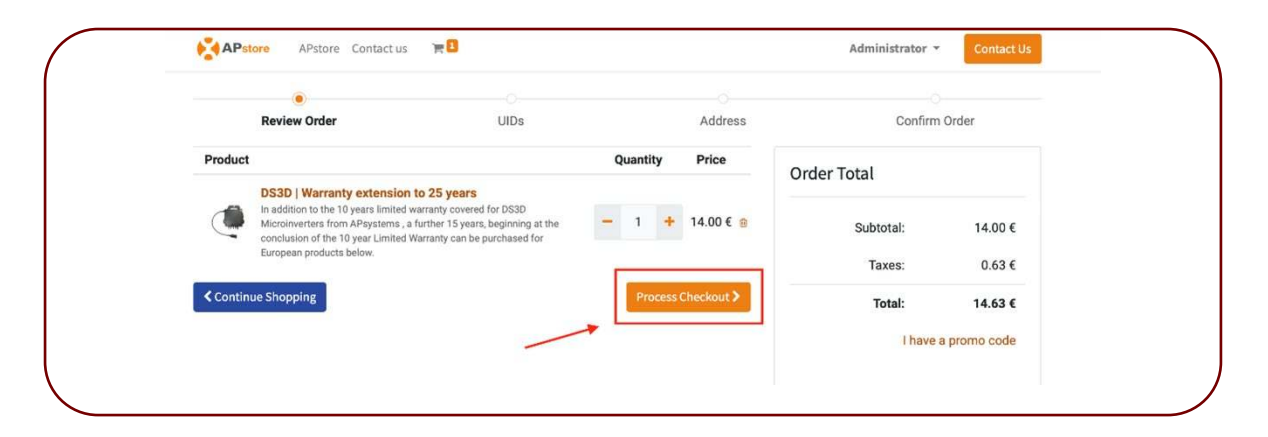

# 📢 Étape 3

L'utilisateur est invité à télécharger un modèle et à renseigner les informations sur les produits et les UID des produits pour lesquels il achète des garanties.

- 1. Remplir les informations de numéros de série (UID) pour les micro-onduleurs et les informations ECU (sans espace)
  - 2. Télécharger le fichier
  - 3. Cliquer sur « Télécharger »

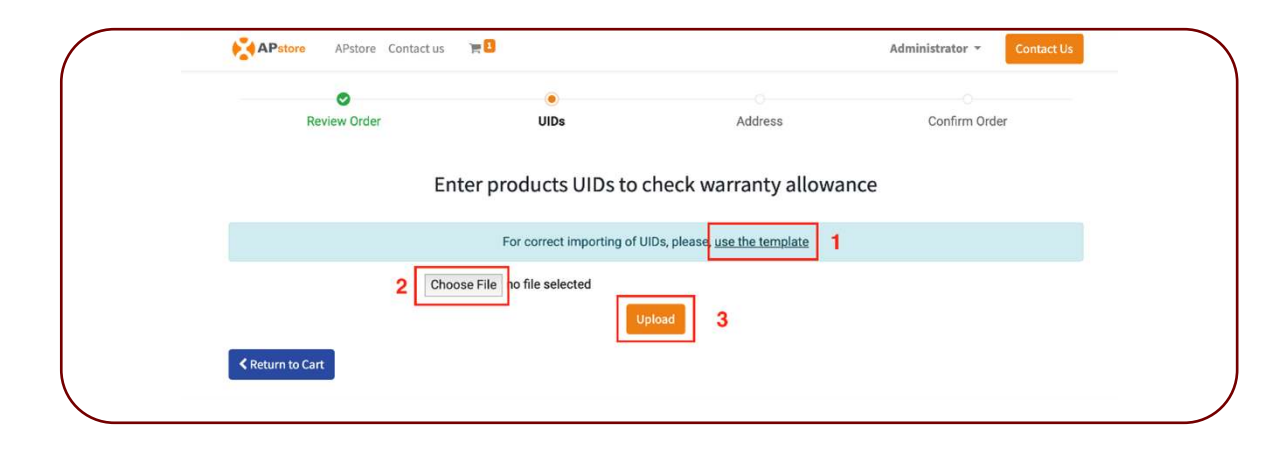

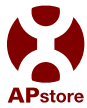

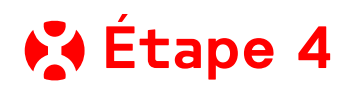

Le système traite le fichier et envoie les informations au module tiers EMA. Le système EMA vérifie si les UID sont valides et renvoie les informations. Si elles sont valides, l'utilisateur peut poursuivre le processus de paiement. Si elle n'est pas valide, une erreur s'affiche et l'utilisateur ne peut pas continuer le processus de paiement.

| Review Order                    | UIDs                                      | Address                 |
|---------------------------------|-------------------------------------------|-------------------------|
| Warranty for UID 702000096622 i | s not allowed. The micro inverter already | y has extended warranty |
| Warranty for UID 702000098111 i | s not allowed. The micro inverter already | y has extended warranty |
| Warranty for UID 702000101980 i | s not allowed. The micro inverter already | y has extended warranty |
| Product Name                    | Quantity                                  | UIDs                    |
| QT2D ext wty                    | 3.0                                       | Refill                  |
| Return to Cart                  |                                           | L3                      |

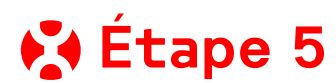

«Si l'utilisateur n'est pas connecté au système, il lui est demandé de se connecter et est redirigé vers la page de connexion. Une fois connecté, l'utilisateur peut procéder au paiement.»

| 0                 | 0    | •       |
|-------------------|------|---------|
| Review Order      | UIDs | Address |
| Neview ofder      | 0103 | Address |
| Please Log In     |      |         |
|                   |      |         |
| Log In or Sign Up |      |         |

### 📢 Étape 6

L'utilisateur confirme son adresse de facturation.

# 🛃 Étape 7

L'utilisateur sélectionne un mode de paiement :

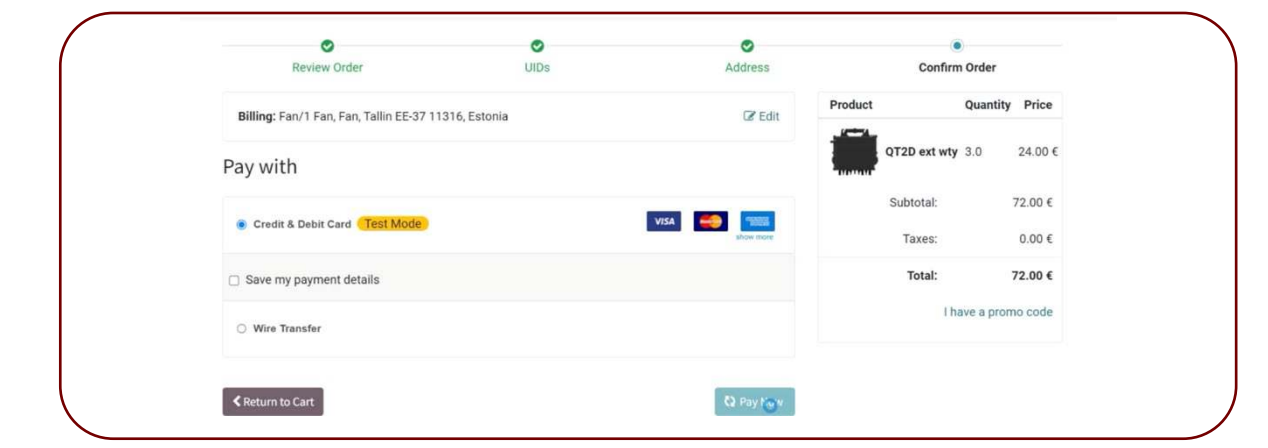

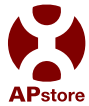

### Paiment par carte de crédit

1 L'utilisateur sélectionne le mode de paiement « Carte de crédit et de débit ».

2 L'utilisateur est redirigé vers la page de paiement Stripe, renseigne les informations de la carte et clique sur « Payer » pour traiter le paiement.

| 528173<br>€72.00 | Email admin@apsystems.com |     |
|------------------|---------------------------|-----|
| €72.00           |                           |     |
|                  | Card information 19       |     |
|                  | 1234 1234 1234 1234 VISA  | 💌 🔛 |
|                  | MM / YY CVC               | -0  |
|                  | Cardholder name           |     |
|                  | Full name on card         |     |
|                  | Country or region         |     |
|                  | Belarus                   | ~   |

#### Paiment par virement bancaire

L'utilisateur sélectionne le mode de paiement « Virement bancaire ». L'utilisateur doit s'assurer de mentionner le numéro de la commande.

2 Le système affiche les informations de paiement afin que l'utilisateur puisse effectuer un virement :

| Payment Information:                                  |        |         | Product |              | Quantity | Price   |
|-------------------------------------------------------|--------|---------|---------|--------------|----------|---------|
| Wire Transfer                                         | Total: | 24.00 € |         | QT2D ext wty | 1.0      | 24.00 € |
| Please use the following transfer details             |        | 1       |         | Subtotal:    |          | 24.00 € |
| Bank Account                                          |        |         |         | Taxes:       |          | 0.00 €  |
| NL43 CITI 2032 3305 71 - Citibank Europe plc          |        |         |         | Total:       | 3        | 24.00 € |
| Communication                                         |        |         |         |              |          |         |
| Please use the order name as communication reference. |        |         |         |              |          |         |

**3** Une fois le paiement reçu, le certificat sera envoyé en conséquence conformément aux conditions générales convenues.

#### DES COMMENTAIRES ?

Contactez-nous pour partager votre expérience

Alternergy Power Trading (APtrading)

Numéro 59-65 Esc. D, C Prat de la Creu – Andorre Le Vella . <u>APtrading.ebusiness@apsystems.com</u> <u>emea.apsystems.com/APstore</u>

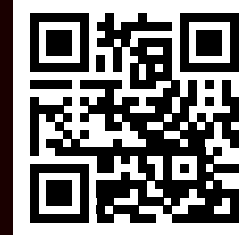

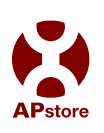

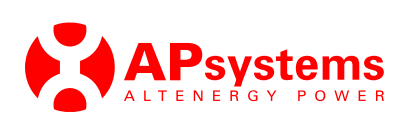